## How do you submit a report?

- If you are using the app on a mobile device with location enabled, it should pinpoint your location automatically. For less precision, enter the name of the nearest city or county, or the island and local jurisdiction, in the map widget search window.
- From a desktop computer, if location is enabled, use the compassicon on the map widget to pinpoint your location, or enter the name of the nearest city or county, or the island and local jurisdiction, in the map widget search window.
- Provide the date.
- How dry or wet is it? Pick from seven levels, ranging from severely dry to severely wet. Your answer to this question will be the first way that people see your report on a map.

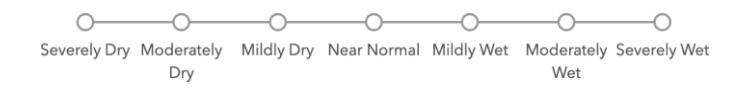

 The questions related to your years of experience help us frame your observations as "1 in 10" or "1 in 20," which is how the U.S. Drought Monitor categorizes extremes.

 Click on the triangle to expand "Report normal or Report normal owet conditions" to submit observations during nonconditions are not cought times. This helps develop a basis for Please use the checkbo comparison with drought conditions.

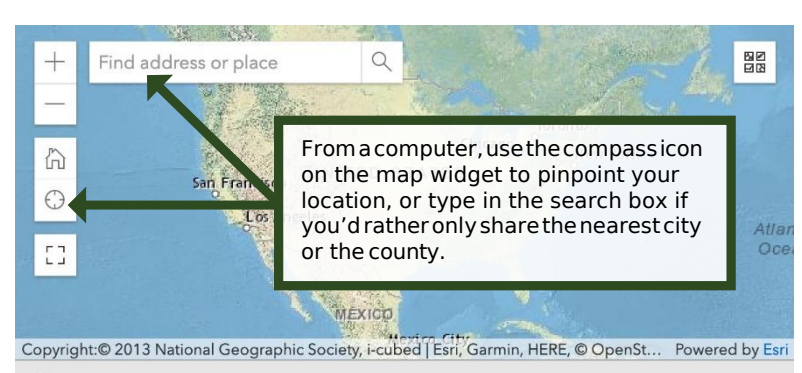

No geometry captured yet.

- What impacts of drought are you experiencing? Click on the triangle for a category or sector to expand a list of potential impacts and check any that you have experienced.
- You can upload up to five photos. If you are showing drought conditions, please consider uploading a "before" photo taken during normal conditions, to provide context. If you upload a photo, you as the copyright holder agree that it may be used by the National Drought Mitigation Center, and shared with and by government and academic partners, for drought monitoring, management, and education. Your photo will become part of a permanent public archive. The drought center reserves the right to remove objectionable content.
- Check the box that best describes your role: Extension, agricultural producer, water supplier, homeowner, climate or weather professional, outdoor enthusiast, or other (fill in the blank).
- Enter a display name. A display name will let users of this information see whether multiple reports

are from a single individual. Especially if you submit reports consistently overtime, this helps you build a credible track record. You can use your real name, come up with a descriptive username such as "NDrancher07," or use a random string of letters and numbers. If you forget your display name, you can zoom in on the map to find your previous report and see what you used.If the drought center uses one of your photos, we may use your display name as attribution, i.e., "Photo by HappyRancher42 viaCMOR."

• Please provide your name and email address for the benefit of people assessing drought in an official capacity. This information will notappearon public-facing maps, but we may contact you for follow-up information.

| More green than usual for this time of year                     | Your role                                                                                                    |
|-----------------------------------------------------------------|----------------------------------------------------------------------------------------------------|
| More standing or flowing water than usual for this time of year | Please choose one or more observer types to help us understand your perspective.                                                                                                    |
| Increased moisture or humidity                                  | Extension or Farm Service Agency (FSA)                                                                                                    |
| Groundwater wells above normal static level                     | Varmer or investock producer Water supplier                                                                                                    |
| Soil moisture is adequate to good                               | Homeowner                                                                                                    |
| Non-irrigated crops or pastures are doing well                  | Natural or water resources professional                                                                                                    |
| Lawn and garden watering is not necessary                       | Field worker                                                                                                    |
| ✓ Low fire danger                                               | Climate or weather professional                                                                                                    |
| Abundant insects or water-loving wildlife                       | Outdoor enthusiast                                                                                                    |
| Fisheries in good condition                                     | Other                                                                                                    |
|                                                                 | Display Name                                                                                                    |
|                                                                 | A display name will be users of this information see whether multiple reports are from a single<br>individual. Especially if you submit reports consistently over time, this helps you build a<br>credible track record.                                                                   |
|                                                                 | You can use your real name, come up with a descriptive username such as "NDrancher07," or<br>use a random string of letters and numbers. If you forget your display name, you can zoom in<br>on the map to find your previous report and see what you used. If the drought center uses one |

ia CMOR

Happy Farmer 72

of your photos, we may use your display name as attribution, i.e., "Photo by HappyRancher42

7/2022

Normal conditions for this time of year

go.unl.edu/cmor\_drought